# 使用过渡模式配置增强型开放式SSID - OWE

## 目录

| <u>简介</u>     |              |  |  |  |
|---------------|--------------|--|--|--|
| <u>先决条件</u>   |              |  |  |  |
| <u>要求</u>     |              |  |  |  |
| <u>使用的组</u>   | <u>件</u>     |  |  |  |
| <u>背景信息</u>   |              |  |  |  |
| <u>OWE</u>    |              |  |  |  |
| <u>转换模式</u>   |              |  |  |  |
| <u>准则和限</u>   | <u>制:</u>    |  |  |  |
| <u>配置</u>     |              |  |  |  |
| <u>网络图</u>    |              |  |  |  |
| <u>GUI的配</u>  | <u> 置步骤:</u> |  |  |  |
| <u>配置CLI:</u> |              |  |  |  |
| <u>验证</u>     |              |  |  |  |
| <u>故障排除</u>   |              |  |  |  |

# 简介

本文档介绍如何在Catalyst 9800无线LAN控制器(9800 WLC)上配置Enhanced Open并对其进行故 障排除。

# 先决条件

要求

Cisco 建议您了解以下主题:

- 思科无线局域网控制器(WLC)9800。
- 支持Wi-Fi 6E的思科接入点(AP)。
- IEEE标准802.11ax。
- Wireshark.

## 使用的组件

本文档中的信息基于以下软件和硬件版本:

- WLC 9800-CL,带IOS® XE 17.9.3。
- C9130、C9136、CW9162、CW9164和CW9166。
- Wi-Fi 6客户端:
  - 。IOS 16上的iPhone SE3gen

- Mac OS 12上的MacBook。
- Wi-Fi 6E客户端:
  - Lenovo X1 Carbon Gen11, 配备英特尔AX211 Wi-Fi 6和6E适配器,带驱动程序版本 22.200.2(1)。
  - ◎ 带驱动程序v1(0.0.108)的Netgear A8000 Wi-Fi 6和6E适配器;
  - ◎ 装有Android 13的手机Pixel 6a;
  - ◎ 手机三星S23,安卓13。

本文档中的信息都是基于特定实验室环境中的设备编写的。本文档中使用的所有设备最初均采用原 始(默认)配置。如果您的网络处于活动状态,请确保您了解所有命令的潜在影响。

# 背景信息

增强型开放是WiFi联盟提供的认证,是WPA3无线安全标准的一部分。与公共PSK无线网络相比 ,它在开放(未经身份验证的)网络上使用机会无线加密(OWE)来防止被动嗅探并防止简单攻击。

使用Enhanced Open,客户端和WLC(对于中央身份验证)或AP(对于FlexConnect本地身份验证)在关联过程中执行Diffie-Hellman密钥交换,并使用成对主密钥密钥(PMK)与4次握手。

#### OWE

机会无线加密(OWE)是IEEE 802.11的扩展,提供无线介质加密(<u>IETF RFC 8110</u>影响。基于OWE的 身份验证的目的是避免AP和客户端之间的开放式非安全无线连接。OWE使用基于Diffie-Hellman算 法的加密来设置无线加密。使用OWE时,客户端和AP在访问过程中执行Diffie-Hellman密钥交换 ,并将生成的成对主密钥(PMK)密钥与4次握手配合使用。使用OWE可增强部署基于开放式或共享 PSK的网络的无线网络安全性。

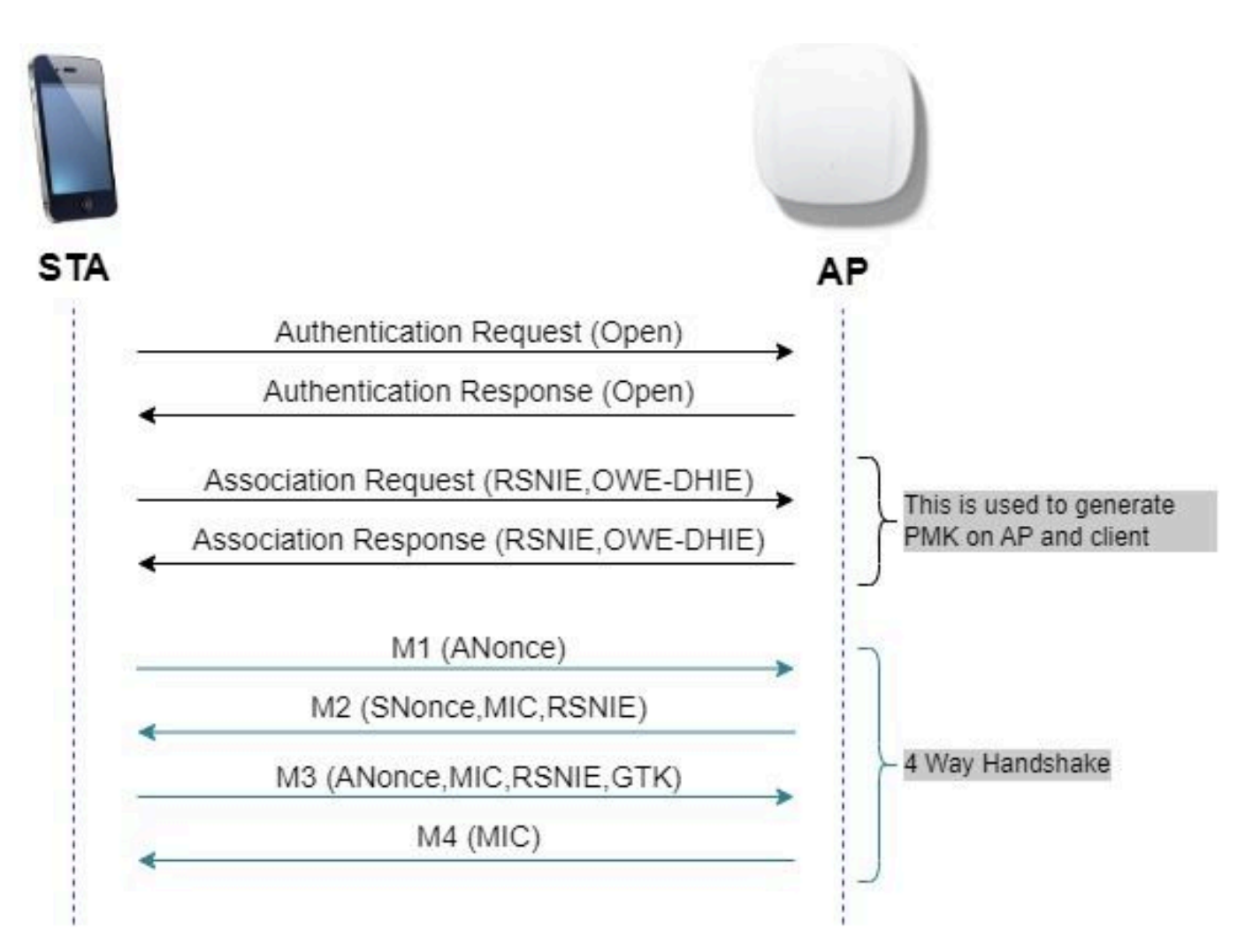

OWE帧交换

### 转换模式

通常,企业网络只有一个未加密访客SSID,并且首选使用不支持增强型开放式客户端的旧客户端和 带有增强型开放式共存功能的较新客户端。过渡模式是专门为适应此场景而引入的。

这要求配置两个SSID — 一个隐藏SSID以支持OWE,另一个为开放并广播的SSID。

机会无线加密(OWE)转换模式使OWE和非OWE STA能够同时连接到同一SSID。当所有OWE STA在OWE转换模式中看到SSID时,它们将使用OWE进行连接。

开放式WLAN和OWE WLAN都会传输信标帧。来自OWE WLAN的信标和探测响应帧包括Wi-Fi Alliance供应商IE,用于封装开放式WLAN的BSSID和SSID,同样,开放式WLAN也包括OWE WLAN。

OWE STA应仅在可用网络列表中向用户显示在OWE转换模式下运行的OWE AP的开放BSS的 SSID,并应抑制该OWE AP的OWE BSS SSID的显示。

准则和限制:

- 增强型开放需要仅WPA3策略。思科Wave 1(基于思科IOS®)AP不支持WPA3。
- 必须将受保护管理帧(PMF)设置为"必需"。默认情况下,此项设置为仅使用WPA3第2层安全。

• 增强型开放仅适用于运行支持"增强型开放"的较新版本的最终客户端。

# 配置

典型使用案例,管理员希望配置增强型开放,但仍允许较旧的客户端连接到访客SSID。

网络图

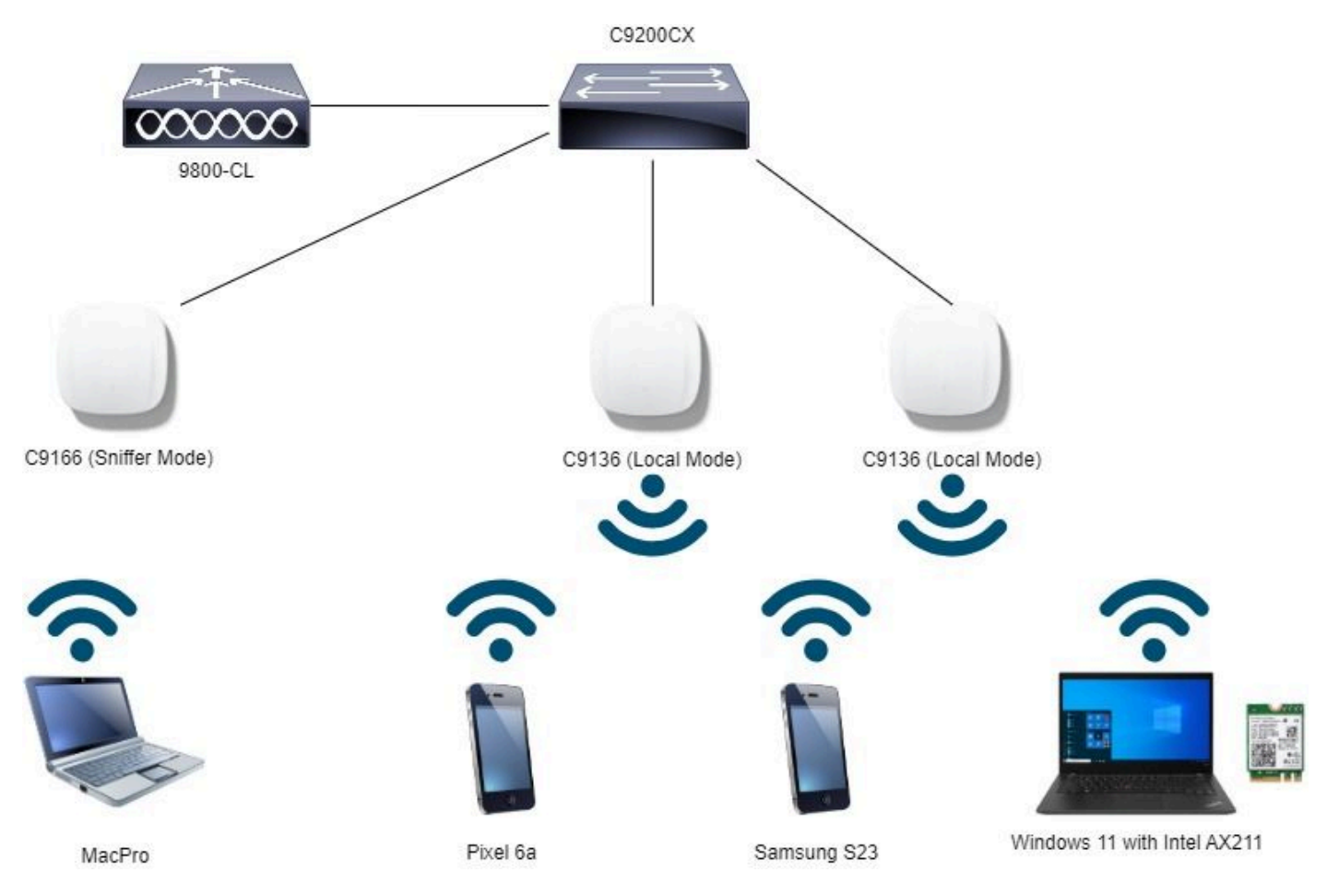

网络拓扑

## GUI的配置步骤:

创建第一个SSID,特此称为"OWE\_Transition"。在本示例中,WLAN ID 3并确保其隐藏,同时禁用 "Broadcast SSID"选项:

第1步选择Configuration > Tags & Profiles > WLANs以打开WLANs页面。

第2步点击Add以添加新的WLAN >添加WLAN名称"OWE\_Transition">将Status更改为Enable >确保 Broadcast SSID为Disabled。

| Q. Search Menu Items       Configuration * > Tags & Profiles * > WLANs       Edit WLAN         Image: Dashboard       Image: Add image: Configuration * > Tags & Profiles * > WLANs       Image: Configuration * > Tags & Profiles * > WLANs         Image: Dashboard       Image: Configuration * > Tags & Profiles * > WLANs       Image: Configuration *          Image: Configuration *        Selected WLANs : 0       Image: Configuration *          Image: Configuration *        Satus T Name       Tip         Image: Configuration *        Image: Configuration *        1         Image: Configuration *        Image: Configuration *        1         Image: Configuration *        Image: Configuration *        1         Image: Configuration *        Image: Configuration *        1         Image: Configuration *        Image: Configuration *        1         Image: Configuration *        Image: Configuration *        1         Image: Configuration *        Image: Configuration *        1         Image: Configuration *        Image: Configuration *        1         Image: Configuration *        Image: Configuration *        1         Image: Configuration *        Image: Configuration *        1         Image: Configuration *        Image: Configuration *        1         Image: Configuration * | South APs and Chemic Q                                                         |
|----------------------------------------------------------------------------------------------------|--------------------------------------------------------------------------------|
| Monitoring     Status Y Name     D       Configuration     Status Y Name     D       Administration     MacReer     1       Administration     O     dot1x     2       Configuration     O     OWE_Transition     3       Configuration     O     OWE_Transition     3       Configuration     O     OWE_Transition     3       Configuration     O     OWE_Transition     3       Configuration     Status     Status     Status                                                                                                    | It is enabled will result in loss of connectivity for clients connected to it. |
| (Wait Ma Through D)                                                                                                    | Radio Policy ③  Show slot configuration                                        |

OWE转换增强型开放式SSID隐藏

第3步选择Security > Layer 2选项卡> Select WPA3。

第4步将Protected Management Frame(PMF)设置为Required。

第5步在WPA Parameters >选中WPA3策略。选择AES(CCMP128)Encryption and OWE Auth Key Management。

第6步将WLAN ID 4(开放式WLAN)添加到"过渡模式WLAN ID"框。

#### 第7步点击Apply to Device。

| Cisco Cata           | lyst 9800-CL Wireless Controller                  | Welcome adminite terms administration of the state of the state of the |
|----------------------|---------------------------------------------------|----------------------------------------------------------------------------------------------------|
| Q. Search Menu Items | Configuration * > Tags & Profiles * > WLANs       | Edit WLAN ×                                                                                                    |
| Dashboard            | + Add X Dulete Dulete Enable WLAW Doat            | A Changing WLAN parameters while it is enabled will result in loss of connectivity for clients connected to it.                                                                                                    |
|                      | Selected WLANs : 0                                | General Security Advanced Add To Policy Tags                                                                                                    |
| Configuration        | Status      Name     T     ID     MacFilter     1 | Layer2 Layer3 AAA                                                                                                    |
| (i) Administration   | dot1x     2     OWE_Transition     3              | O WPA + WPA2         O WPA2 + WPA3              • WPA3         O Static WEP               O None                                                                                                    |
| C Licensing          | o open 4                                          | MAC Fitering O                                                                                                    |
| Work Mc Through >>   | v vole, test                                      | Lobby Admin Access         WPA Parameters         WPA         WPA         GTk         CTK         Transition         Disable         WPA2/WPA3 Encryption         AES(CCMP128)         GCMP128         GCMP128         Transition Mode WLAN ID         4                                                                                                    |

OWE转换模式 — OWE SSID

创建第二个SSID,在本示例中将其称为"open",WLAN ID 4,并确保启用"Broadcast SSID":

第1步选择Configuration > Tags & Profiles > WLANs以打开WLANs页面。

第2步点击Add以添加新的WLAN >添加WLAN名称"open">将Status更改为Enable >确保Broadcast SSID为Enabled。

| Cisco Cat            | alyst 9800-CL   | Wireless Controller     |                         | Welcome admin    | * * * *                   | (i)      (i)      (ii)      (iii)      (iii) | • |
|----------------------|-----------------|-------------------------|-------------------------|------------------|---------------------------|----------------------------------------------------------------------------------------------------|---|
| Q. Search Menu Items | Configuration * | > Tags & Profiles * > W | /LANs                   | Edit WLAN        |                           |                                                                                                    | × |
| Dashboard            | + Add           | × Delete                | Englie WLAN Duable WLAN | 🛦 Changi         | ing WLAN parameters while | e it is enabled will result in loss of connectivity for clients connected to it.                                                                                                    |   |
| <br>(2) Monitoring   | Selected WLANs  | 0                       |                         | General Security | Advanced Add              | d To Policy Tags                                                                                                    |   |
| Configuration        |                 | Name<br>MacFilter       | T ID                    | Profile Name*    | open                      | Radio Policy ①                                                                                                    |   |
| (i) Administration   | 0 0             | dot1x                   | 2                       | SSID*            | open                      | Show slot configuration                                                                                                    |   |
| C Licensing          | 0 0             | open                    | <ul> <li>4</li> </ul>   | WLAN ID*         | 4                         | Status DISABLED                                                                                                    |   |
| X Troubleshooting    | 1               | whoe_best               | • 5                     | Broadcast SSID   | ENABLED                   | Status ENABLED                                                                                                    |   |
|                      |                 |                         |                         |                  |                           | 2.4 GHz<br>Status DISABLED                                                                                                    |   |
| Walk Me Through 1    |                 |                         |                         |                  |                           | 802.11b/g 802.11b/g ¥                                                                                                    |   |

OWE转换开放式SSID

第3步选择Security > Layer 2选项卡> Choose None。

第4步将WLAN ID 4(OWE\_Transition)添加到"Transition Mode WLAN ID"框中。

## 第5步点击Apply to Device。

| Cisco Cata           | lyst 9800-CL Wireless Controller                                                                                                    |            | Welcome admin APS and Clares Q                                                                                |
|----------------------|----------------------------------------------------------------------------------------------------|------------|----------------------------------------------------------------------------------------------------|
| Q. Search Menu Items | Configuration * > Tags & Profiles * > WLANs                                                                                                    |            | Edit WLAN *                                                                                                   |
| Dashboard            | + Add X Delete                                                                                                    | nable WLAN | Changing WLAN parameters while it is enabled will result in loss of connectivity for clients connected to it. |
| Monitoring           | Selected WLANs : 0                                                                                                    |            | General Security Advanced Add To Policy Tags                                                                  |
| ⊰ Configuration →    | Status Y Name MacFillar                                                                                                    | T 10       | Layer2 Layer3 AAA                                                                                             |
| (i) Administration   | O O dot1x                                                                                                    | 2          | O WPA + WPA2         O WPA3 + WPA3         O WPA3         O Static WEP              • None                    |
| C Licensing          |                                                                                                    | • 4        | MAC Fitering                                                                                                  |
| X Troubleshooting    | ↓         ↓         ↓         ↓         ↓         ↓         ↓         ↓         ↓         ↓         ↓         ↓         ↓         ↓         ↓         ↓         ↓         ↓         ↓         ↓         ↓         ↓         ↓         ↓         ↓         ↓         ↓         ↓         ↓         ↓         ↓         ↓         ↓         ↓         ↓         ↓         ↓         ↓         ↓         ↓         ↓         ↓         ↓         ↓         ↓         ↓         ↓         ↓         ↓         ↓         ↓         ↓         ↓         ↓         ↓         ↓         ↓         ↓         ↓         ↓         ↓         ↓         ↓         ↓         ↓         ↓         ↓         ↓         ↓         ↓         ↓         ↓         ↓         ↓         ↓         ↓         ↓         ↓         ↓         ↓         ↓         ↓         ↓         ↓         ↓         ↓         ↓         ↓         ↓         ↓         ↓         ↓         ↓         ↓         ↓         ↓         ↓         ↓         ↓         ↓         ↓         ↓         ↓         ↓         ↓         ↓         ↓ | • 5        | OWE Transition Mode Transition Mode WLAN ID* 3 Lobby Admin Access                                             |
| Walk Mr Through 1    |                                                                                                    |            | Protected Management Prame PMF Disabled                                                                       |
|                      |                                                                                                    |            | Reassociation Timeout * 20                                                                                    |

OWE过渡模式开放式WLAN安全

此屏幕截图显示了最终结果:一个名为"OWE\_Transition"的WPA3+OWE+WPA3已保护并配置 WLAN,另一个名为"open"的完全开放SSID。只有名为"open"的完全开放的SSID才会在信标中广播 其SSID,而"OWE\_Transition"则会隐藏。

| Cisco Cisco Cata     | lyst 9800  | -CL W     | ireless Controller       |                          | Welcome admin | -  | 1         | ▲      | ٥ | 7 0 | 0 | Source | h APs and Okents | Q           | Feedbar | a) 🖍        | (*) |
|----------------------|------------|-----------|--------------------------|--------------------------|---------------|----|-----------|--------|---|-----|---|--------|------------------|-------------|---------|-------------|-----|
| Q. Search Monulterne | Configura  | ation * > | Tags & Profiles * > WLAN | S                        |               |    |           |        |   |     |   |        |                  |             |         |             |     |
| Dashboard            | + Add      | <b>-</b>  | Delete                   | Enable WLAN Disable WLAN |               |    |           |        |   |     |   |        |                  |             | W.      | AN Wizard   |     |
| Monitoring >         | Selected V | MLANs : 0 |                          |                          |               |    |           |        |   |     |   |        |                  |             |         |             |     |
| 3                    | 0 8        | tatus Y   | Name                     | T ID                     | Ť             | S  | SID       |        |   |     |   | T      | Security         |             |         |             | Ŧ   |
| Configuration        | 0          | 0         | MacFilter                | • 1                      |               | M  | tucFilter |        |   |     |   |        | [open].MAC Fit   | tering.[Web | Auth]   |             |     |
| Administration       | 0          | 0         | dot1x                    | ▶ 2                      |               | d  | ot1x      |        |   |     |   |        | [WPA2][802.1x    | [AES]       |         |             |     |
| <u>S</u>             | 0          | 0         | OWE_Transition           | • 3                      |               | 0  | WE_Tran   | sition |   |     |   |        | (WPA3][OWE]]     | AES]        |         |             |     |
| C Licensing          | 0          | 0         | open                     | 4                        |               | 05 | pen       |        |   |     |   |        | [open]           |             |         |             |     |
|                      | 0          | 0         | wifi6E_test              | \$ 5                     |               | W  | MAGE_tes  | t) —   |   |     |   |        | [WPA3][OWE]]     | AES]        |         |             |     |
| Troubleshooting      | N 4        | 1 >       | H 10 ¥                   |                          |               |    |           |        |   |     |   |        |                  |             | 1 - 1   | 5 of 5 item | 6   |

OWE转换模式WLAN

## 第6步将创建的WLAN映射到所需的Policy Profiles到Policy Tag并将其应用到AP。

| Edit Policy Tag |                                              |                                                    | ×                |
|-----------------|----------------------------------------------|----------------------------------------------------|------------------|
| A Changes may r | result in loss of connectivity for some clie | ents that are associated to APs with this Policy T | ag.              |
| Name*           | Wifi6E_TestPolicy                            |                                                    |                  |
| Description     | Enter Description                            |                                                    |                  |
| VILAN-POLICY    | Maps: 2                                      |                                                    |                  |
| + Add × Dele    | te                                           |                                                    |                  |
| WLAN Profile    |                                              | Policy Profile                                     | T                |
| OWE_Transition  |                                              | CentralSwPolicyProfile                             |                  |
| O open          |                                              | CentralSwPolicyProfile                             |                  |
| H               | 10 🔻                                         |                                                    | 1 - 2 of 2 items |

策略标记

配置CLI:

增强型开放SSID:

Device# conf t Device(config)# wlan OWE\_Transition 3 OWE\_Transition Device(config)# no broadcast-ssid Device(config)# no security ft adaptive Device(config)# no security wpa wpa2 Device(config)# no security wpa akm dot1x Device(config)# security wpa akm owe Device(config)# security wpa transition-mode-wlan-id 4 Device(config)# security wpa wpa3 Device(config)# security pmf mandatory Device(config)# no shutdown

#### 开放式SSID:

Device# conf t Device(config)# wlan open 4 open Device(config)# no security ft adaptive Device(config)# no security wpa Device(config)# no security wpa wpa2 Device(config)# no security wpa wpa2 ciphers aes Device(config)# no security wpa akm dot1x Device(config)# security wpa transition-mode-wlan-id 3 Device(config)# no shutdown

#### 策略配置文件:

Device(config)# wireless tag policy Wifi6E\_TestPolicy Device(config-policy-tag)# wlan open policy CentralSwPolicyProfile Device(config-policy-tag)# wlan OWE\_Transition policy CentralSwPolicyProfile

## 验证

这是检验部分。

验证CLI上的WLAN配置:

<#root>

Device#show wlan id 3 WLAN Profile Name : OWE\_Transition

Identifier : 3

Description :

Network Name (SSID) : OWE\_Transition

Status : Enabled

Broadcast SSID : Disabled

[...] Security

802.11 Authentication : Open System

Static WEP Keys : Disabled

WPA (SSN IE) : Disabled WPA2 (RSN IE) : Disabled WPA3 (WPA3 IE) : Enabled AES Cipher : Enabled CCMP256 Cipher : Disabled GCMP128 Cipher : Disabled GCMP256 Cipher : Disabled Auth Key Management 802.1x : Disabled PSK : Disabled CCKM : Disabled FT dot1x : Disabled FT PSK : Disabled FT SAE : Disabled Dot1x-SHA256 : Disabled PSK-SHA256 : Disabled SAE : Disabled OWE : Enabled SUITEB-1X : Disabled SUITEB192-1X : Disabled SAE PWE Method : Hash to Element, Hunting and Pecking(H2E-HNP) Transition Disable : Disabled CCKM TSF Tolerance (msecs) : 1000 OWE Transition Mode : Enabled OWE Transition Mode WLAN ID : 4 OSEN : Disabled FT Support : Disabled FT Reassociation Timeout (secs) : 20 FT Over-The-DS mode : Disabled PMF Support : Required PMF Association Comeback Timeout (secs): 1 PMF SA Query Time (msecs) : 200 [...] #show wlan id 4 WLAN Profile Name : open Identifier : 4 Description :

Network Name (SSID) : open

```
Status : Enabled
Broadcast SSID : Enabled
[...]
Security
802.11 Authentication : Open System
Static WEP Keys : Disabled
Wi-Fi Protected Access (WPA/WPA2/WPA3) : Disabled
OWE Transition Mode : Enabled
OWE Transition Mode WLAN ID : 3
OSEN : Disabled
FT Support : Disabled
FT Reassociation Timeout (secs) : 20
FT Over-The-DS mode : Disabled
PMF Support : Disabled
PMF Association Comeback Timeout (secs): 1
PMF SA Query Time (msecs) : 200
[...]
```

在WLC中,您可以转到AP配置并验证两个WLAN在AP上均处于活动状态:

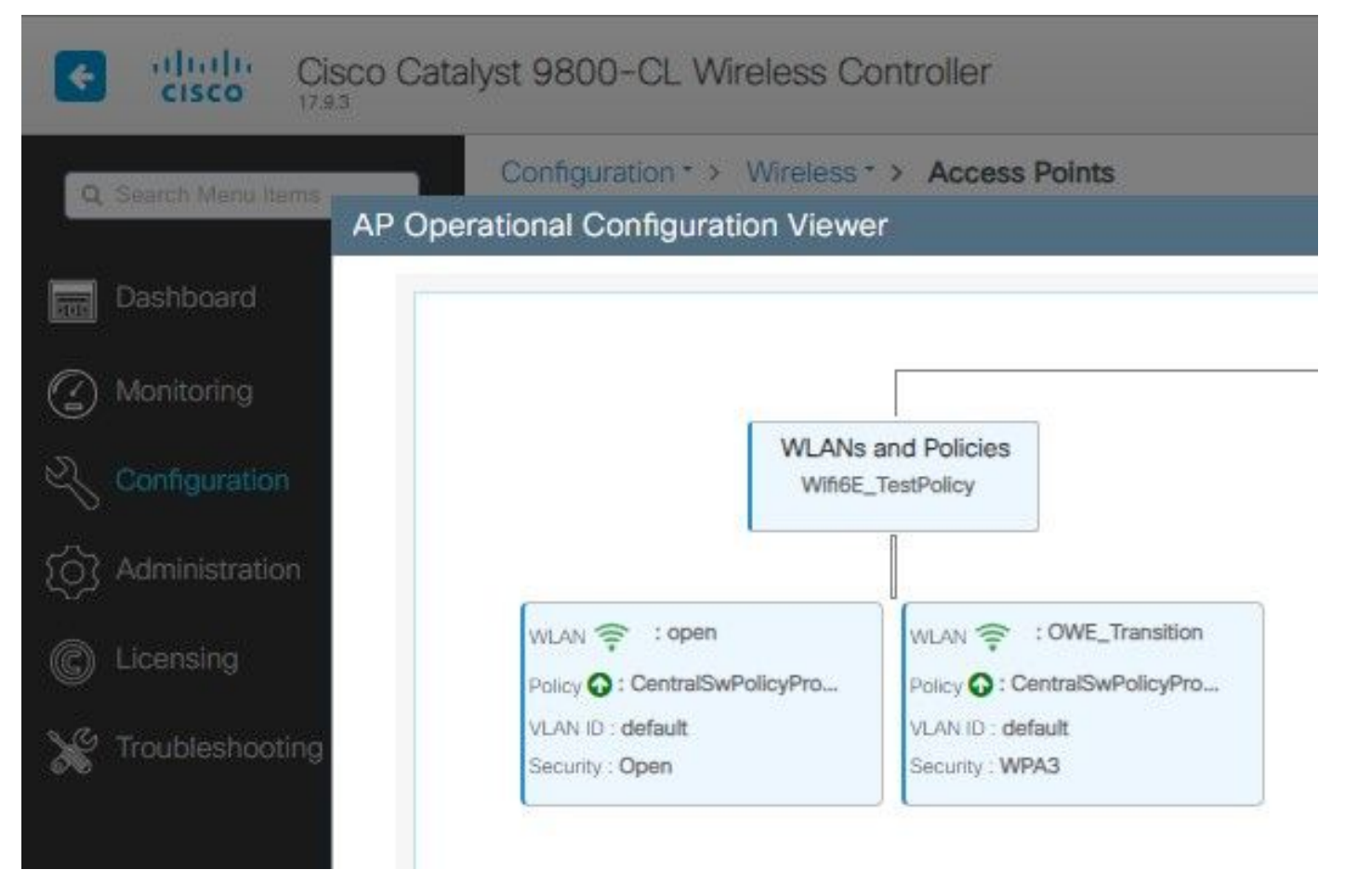

OWE转换模式AP操作配置查看器

启用时,AP仅具有开放式SSID但携带OWE转换模式信息元素(IE)的信标。当能够增强开放性的客 户端连接到此SSID时,它会自动使用OWE在关联后加密所有流量。

以下是可以在空中(OTA)观察到的内容:

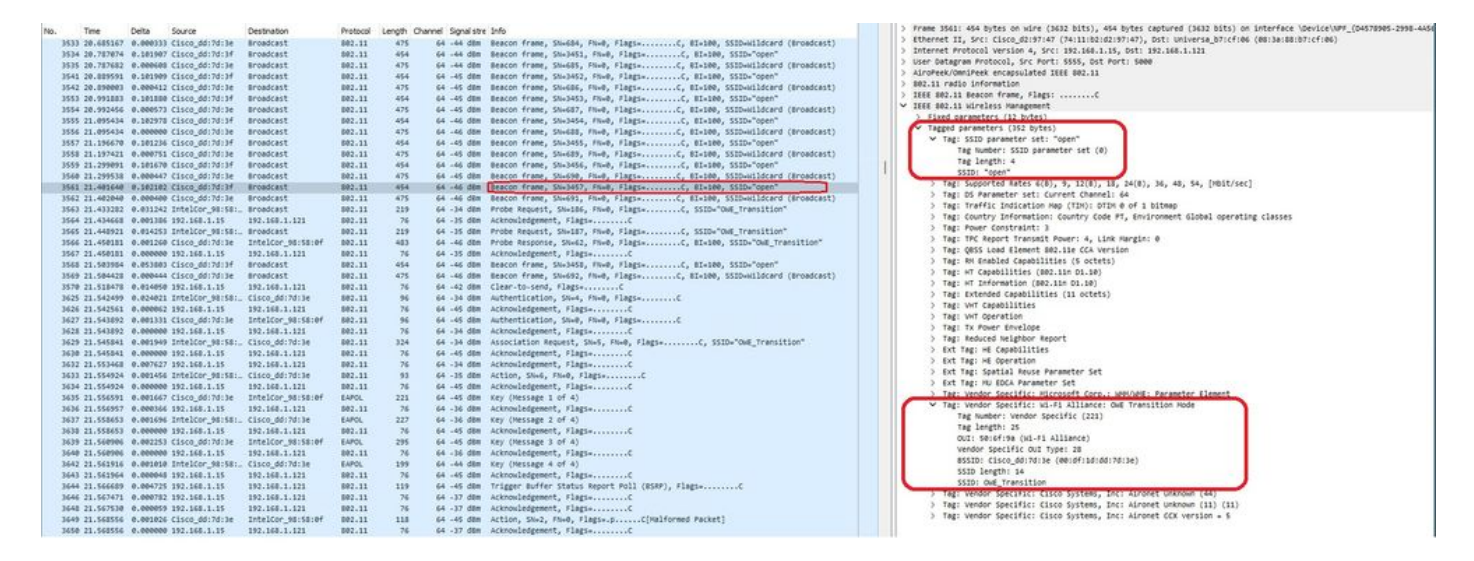

OWE转换开放式SSID信标

带有SSID"open"的信标发送包含内部具有增强型开放SSID详细信息的OWE转换模式IE,如BSSID和SSID名称"OWE\_Transition"。

#### 还有隐藏了SSID的信标OTA,如果我们按bssid过滤,帧将发送到BSSID 00:df:1d:dd:7d:3e,BSSID是OWE转换模式IE:

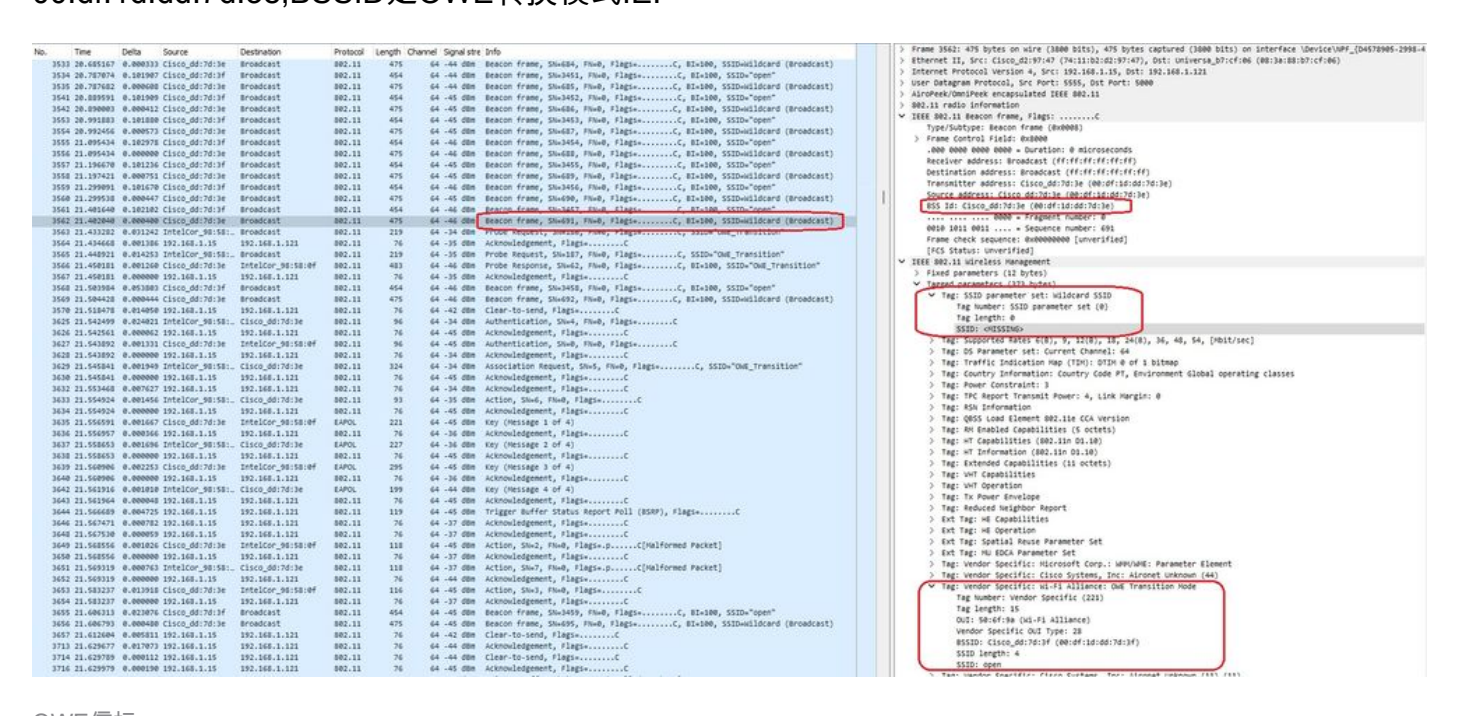

OWE信标

您还可以看到,OWE隐藏信标包含带有开放式ssid BSSID和SSID名称"open"的OWE转换模式IE。

这些屏幕截图显示支持增强型开放的Android电话:它只显示不带锁图标(锁图标会使用户认为它需 要密码进行连接)的开放式SSID,但一旦连接,安全显示使用了增强型开放安全。

| 09:03 🖪          |                                          | 8 🕼 😤 11 3 | 0% 🔔 |
|------------------|------------------------------------------|------------|------|
| < Wi-            | Fi                                       |            | •    |
| Ligado           |                                          |            |      |
| Rede atual       |                                          |            |      |
| ()<br>(î;0       | Ligado                                   |            | ලා   |
| Redes dispo      | níveis                                   |            |      |
| (((.             | MEO-WiFi<br>É necessário iniciar sessão. |            |      |
| (((î;            | open                                     |            |      |
| ((î <sup>0</sup> | snowstorm                                |            |      |
|                  |                                          |            |      |

Client MAC Address : 286b.3598.580f [...] AP Name: AP9136\_5C.F524 AP slot : 1 Client State : Associated Policy Profile : CentralSwPolicyProfile Flex Profile : N/A Wireless LAN Id: 3 WLAN Profile Name: OWE\_Transition Wireless LAN Network Name (SSID): OWE\_Transition BSSID : 00df.1ddd.7d3e Connected For : 682 seconds Protocol : 802.11ax - 5 GHz Channel : 64 Client IIF-ID : 0xa0000003 Association Id : 2 Authentication Algorithm : Open System Idle state timeout : N/A [...] Policy Type : WPA3 Encryption Cipher : CCMP (AES) Authentication Key Management : OWE Transition Disable Bitmap : None User Defined (Private) Network : Disabled User Defined (Private) Network Drop Unicast : Disabled Encrypted Traffic Analytics : No Protected Management Frame - 802.11w : Yes EAP Type : Not Applicable

我们可以在WLC GUI中观察到同样的内容:

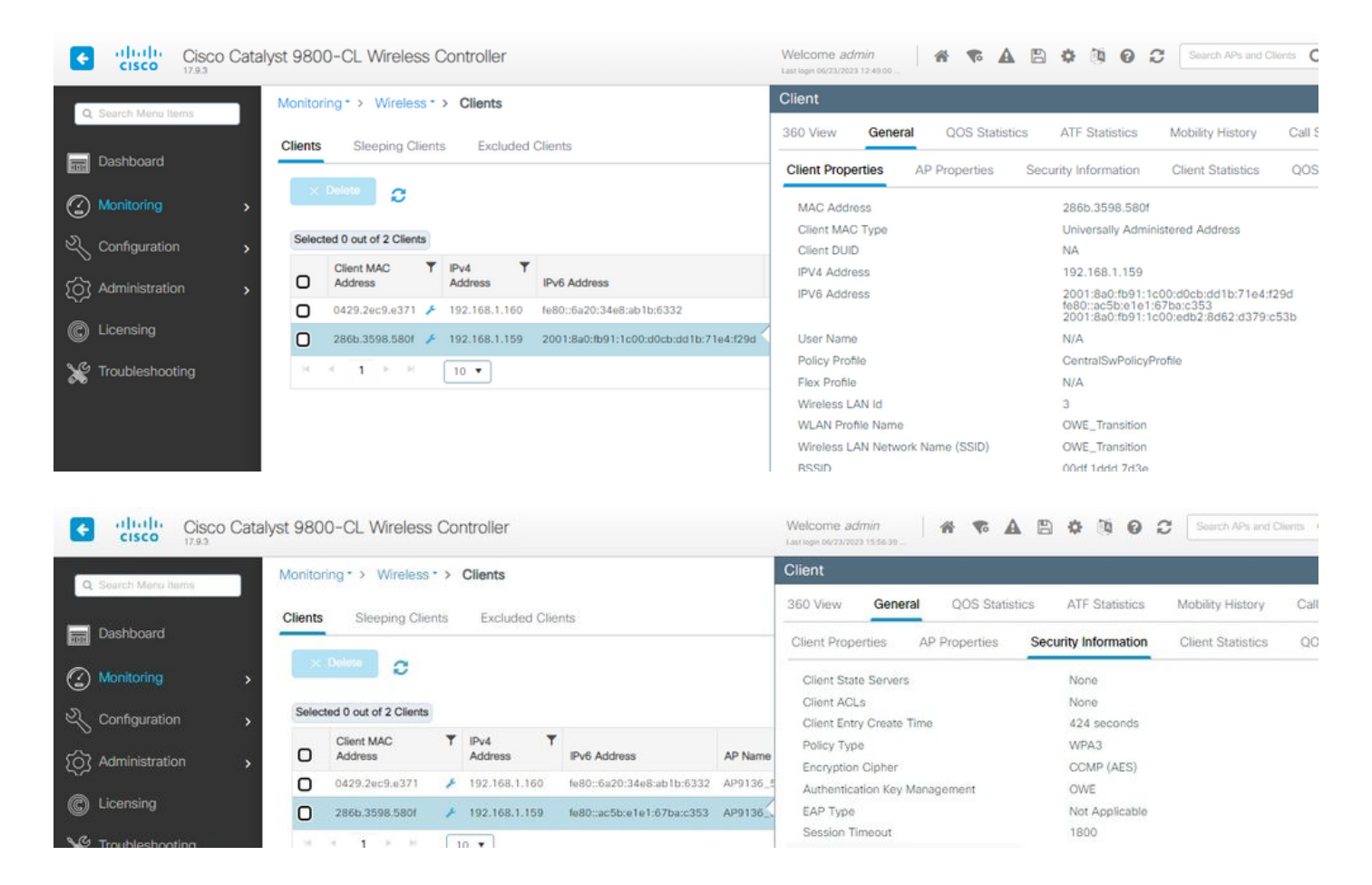

对于不支持"增强型开放"的客户端,它们只能看到开放式SSID并连接到该开放式SSID,而不会加密 。

如图所示,这些客户端不支持增强型开放(分别是IOS 15上的iPhone和Mac OS 12上的 MacBook),并且只能看到开放访客SSID,并且不使用加密。

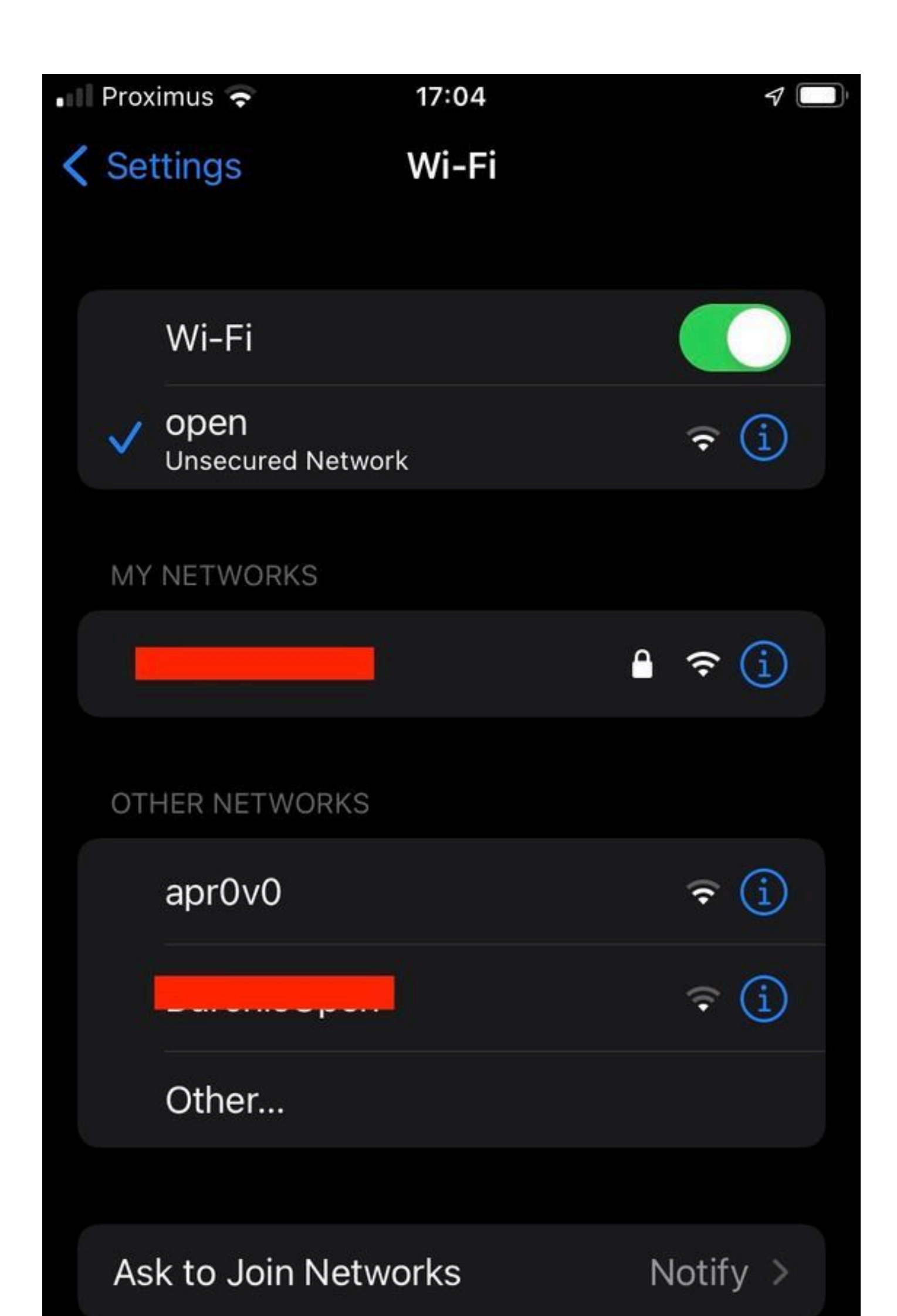

Client MAC Address : b44b.d623.a199 [...] AP Name: AP9136\_5C.F524 AP slot : 1 Client State : Associated Policy Profile : CentralSwPolicyProfile Flex Profile : N/A

Wireless LAN Id: 4

WLAN Profile Name: open

Wireless LAN Network Name (SSID): open

BSSID : 00df.1ddd.7d3f [...]

Authentication Algorithm : Open System

[...]

Protected Management Frame - 802.11w : No

EAP Type : Not Applicable

## 故障排除

- 确保客户端支持OWE,因为并非所有客户端都支持OWE。查看客户端供应商文档,例如 Apple在此处记录了对其设备的<u>支持</u>。
- 2. 由于存在OWE转换模式IE,某些较早的客户端甚至可能不接受开放式ssid信标,并且不在范围内的网络中提供SSID。如果您的客户端看不到开放式SSID,请从WLAN配置中删除过渡 VLAN(设置为0),然后检查它是否看到该WLAN。
- 3. 如果客户端看到开放式SSID,支持OWE,但它们仍然不使用WPA3进行连接,则验证转换 VLAN ID是否正确并在两个WLAN的信标中广播。您可以在嗅探器模式下使用AP捕获OTA流 量。请执行以下步骤以配置处于嗅探器模式的AP:处于嗅探器模式的AP Catalyst 91xx。
  - 发送带有SSID"open"的信标时包含OWE转换模式IE,其中包含增强型开放SSID详细信

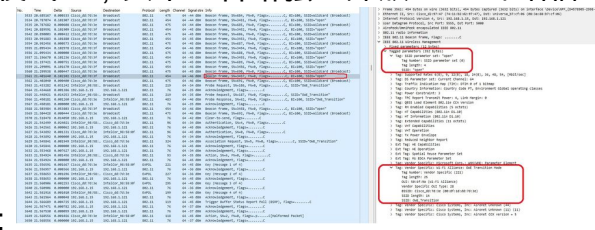

息,如BSSID和SSID名称"OWE\_Transition":

OWE转换开放式SSID信标

 还有隐藏了SSID的信标OTA,如果我们按bssid过滤,帧将发送到BSSID 00:df:1d:dd:7d:3e,BSSID是OWE转换模式IE:

| No.  | -              | D-the    | Sec. and          | Development       | Destand  | a second links | and finedate       |                                                                           | 5 Frame 3552: 475 butes on wire (3888 bits), 475 butes captured (3888 bits) on interface (Device/NPF (De572005.2008))                                                                                                    |
|------|----------------|----------|-------------------|-------------------|----------|----------------|--------------------|---------------------------------------------------------------------------|----------------------------------------------------------------------------------------------------|
| 190. | ing .          | Dera     | source            | Destheoon         | PTOSOCOA | Length Unit    | aulei, ordine ente | 0110                                                                      | Sthannat TT Serv Flans At-87-41 (34-11-81-47-47), 514- Integras 57-47-64 (80-14-80-57-47-46)                                                                                                    |
|      | 3533 20.685167 | 0.00033  | 3 C15C0_00:70:30  | Broadcast         | 892.11   | 475            | 54 -44 205         | Beacon frame, Stokaw, Fixed, FilegisC, Bix100, SSID-Hillocard (Broadcast) | ) Tetarnat Brotheral Uperting & Ser: 101.128 1 15, Set: 101.128 1 101.                                                                                                    |
|      | 3534 20.787074 | 0.10190  | 7 C15C0_dd:7d:3f  | Broadcast         | 802.11   | 454            | 64 -44 dBM         | Beacon frame, SN+3451, FN+0, Flags+C, BI+100, SSID+"open"                 | Linge Catagram Restored. See Booth 6555 April 2004                                                                                                    |
|      | 3535 20.787682 | 0.00000  | # C15C0_0017013#  | Broadcast         | 892.11   | 475            | 54 -94 008         | Beacon Trane, Stokes, Fise, Fisgs, Bisloo, SSID-HildCare (Broadcast)      | AlroBask/Own/Bask annancialand TEEE 002 11                                                                                                    |
|      | 3541 20.009591 | 0.10190  | 9 C15C0_dd:7d:3f  | Broadcast         | 802.11   | 454            | 64 -45 dBm         | Beacon frame, SN+3452, FN+0, Flags+C, BI+100, SSID+"open"                 | 1 880 II radio information                                                                                                    |
|      | 3542 20.090003 | 0.00041  | 2 C1sco_dd:7d:3e  | Broadcast         | 802.11   | 475            | 64 -45 dBm         | Beacon frame, Shx686, FNx0, Flags+C, BIx100, SSID+Hildcard (Broadcast)    | v Title 100 11 Basen frame, flam: /                                                                                                    |
|      | 3553 20.991883 | 0.20100  | e cisco_dd:7d:3f  | Broadcast         | 802.11   | 454            | 64 -45 dBm         | Beacon frame, SN+3453, FN+0, Flags+C, BI+100, SSID+"open"                 | Type/Subtype: Beacon Frame (Byliddil)                                                                                                    |
|      | 3554 20.992456 | 0.00057  | 3 C15c0_dd:7d:3e  | Broadcast         | 802.11   | 475            | 64 -45 dBm         | Beacon frame, Shx687, FixeD, Flags+C, BIx100, SSID+Willocard (Broadcast)  | > Frame Control Field: Brinke                                                                                                    |
|      | 3555 21.095434 | 0.20297  | S Cisco_dd:7d:3f  | Broadcast         | 802.11   | 454            | 64 -46 088         | Beacon frame, Sik3454, Fike, FlagsC, Bix100, SSIDe open                   | ana anna anna anna - Duration à mirrorannata                                                                                                    |
|      | 3556 21.095434 | 0.00000  | e Cisco_dd:7d:3e  | Broadcast         | 802.11   | 475            | 64 -46 dam         | Beacon frame, Shw680, FNw0, Flags+C, BI+100, SSID-Wildcard (Broadcast)    | Baraluar addars: Bradras (10-00-00-00-00)                                                                                                    |
|      | 3557 21.196678 | 0.10123  | 6 Cisco_dd:7d:3f  | Broadcast         | 802.11   | 454            | 64 -45 dbm         | Beacon frame, SN+3455, FN+0, Flags+C, BI+100, SSID+"open"                 | Destination advanty Broadcast (10-10-10-10-10)                                                                                                    |
|      | 3558 21.197421 | 0.00075  | 1 Cisco_dd:7d:3e  | Broadcast         | 802.11   | 475            | 64 -45 dbm         | Beacon frame, Six609, FixeD, Flags+C, 81×100, SSID+Hildcard (Broadcast)   | Transfelder address films de 2015 (de de 2015)                                                                                                    |
|      | 3559 21.299091 | 0.10167  | 0 Clsco_dd:7d:3f  | Broadcast         | 802.11   | 454            | 64 -46 dBM         | Beacon frame, SN+3456, FN+0, Flags+C, BI+100, SSID+"open"                 | I Contract of the second second                                                                                                    |
|      | 3560 21.299530 | 0.00044  | 7 Cisco_dd:7d:3e  | Broadcast         | 892.11   | 475            | 64 -45 dBm         | Beacon frame, SN+690, FN+0, Flags+C, BI+100, SSID+Hildcard (Broadcast)    |                                                                                                    |
|      | 3561 21.401640 | 0.10210  | 2 Cisco_dd:7d:3f  | Broadcast         | 802.11   | 454            | 64 -46 d8m         | Bracon frame, ShuldST, DurB, Elapo, F, BTulDB, SSTO-"open"                | #35 10: C15C0_00:M0:M0 (#0:01:10:00:M0:M0)                                                                                                    |
|      | 3562 21.402040 | 0.00040  | e cisco_dd:7d:3e  | Broadcast         | 882.11   | 475            | 64 -46 dbm         | Beacon frame, SN=691, FN=0, Flags=C, BI=100, SSID=Hilldcard (Broadcast)   | and the two two where a preparation where the                                                                                                    |
|      | 3563 21.433282 | 0.03124  | 2 IntelCor_98:58: | . Broadcast       | 802.11   | 219            | 64 -34 dBm         | Proce Request, State, Port, Fingst                                        | WER 1011 0011 Separate number: 011                                                                                                    |
|      | 3564 21.434668 | 0.00130  | 6 192.168.1.15    | 192.168.1.121     | 802.11   | 76             | 64 -35 dbm         | Acknowledgement, FlagsC                                                   | Frame check sequence: extendenced [unversized]                                                                                                    |
|      | 3565 21.448921 | 0.01425  | 3 IntelCor_98:58: | . Broadcast       | 882.11   | 219            | 64 -35 dbm         | Probe Request, SN+187, FN+0, Flags+C, SSID+"ONE_Transition"               | [HG STATUS: Unversited]                                                                                                    |
|      | 3566 21.450101 | 8.00126  | @ Cisco_dd:7d:3e  | IntelCor_95:58:0f | 802.11   | 483            | 64 -46 dbm         | Probe Response, SN+62, FN+0, Flags+C, BI+100, SSID+"OHE_Transition"       | <ul> <li>IEEE 802.11 wireless Henagement</li> </ul>                                                                                                    |
|      | 3567 21.450181 | 8.00000  | @ 192.168.1.15    | 192.168.1.121     | 802.11   | 76             | 64 -35 dbm         | Acknowledgement, flagiC                                                   | > Fixed parameters (12 bytes)                                                                                                    |
|      | 3568 21.503984 | 0.05308  | 0 Clsco_dd:7d:3f  | Broadcast         | 802.11   | 454            | 64 -46 dbm         | Beacon frame, SN+3458, Fh+0, Flags+C, BI+100, SSID+"open"                 | Tapped caranatact (372 bytet)                                                                                                    |
|      | 3569 21.504428 | 0.00044  | 4 Cisco dd:7d:3e  | Broadcast         | 802.11   | 475            | 64 -46 088         | Beacon frame, SN+692, FN+0, Flags+C, BI+180, SSID-wildcard (Broadcast)    | <ul> <li>Tag: SSID parameter set: wildcard SSID</li> </ul>                                                                                                    |
|      | 3570 21.518478 | 0.01405  | 0 192.168.1.15    | 192.168.1.121     | 802.11   | 76             | 64 -42 088         | Clear-to-send, Flags+C                                                    | Tag Number: SSID parameter set (0)                                                                                                    |
|      | 3625 21.542499 | 0.02402  | 1 TotalCor 98:58: | Clsco ddi7di3e    | 882.11   | 96             | 64 .34 088         | Authentication, Shek, Flags,                                              | Tag length: 0                                                                                                    |
|      | 3626 21.542561 | 0.00005  | 2 192.168.1.15    | 192.168.1.121     | 882.11   | 76             | 44 .45 088         | Acknowledgement, Flags,C                                                  | SSID: OUSSING>                                                                                                    |
|      | 3677 21 543892 | 8.00111  | 1 (14/0 64-74-34  | Tetalcon daisaide | 882.11   |                | 44 .45 .000        | Authentication Co.d Disk Flats.                                           | > Tag: Supported Rates 6(8), 9, 12(8), 18, 24(8), 36, 48, 54, [Abit/sec]                                                                                                    |
|      | 3678 21 541892 | 0.00000  | 0 192 168 1 15    | 162, 168, 1, 121  | 882.11   | 76             | 64 .14 /84         | Librouledreset flass, f                                                   | > Tag: DS Parameter set: Current Channel: 64                                                                                                    |
|      | 3036 31 FOFEAS | 0.0010.0 | a TotalCos ABUTTI | C1440 44174134    | 885.11   | 224            | 44 34 day          | irradiation tenunt for fine that of its to the tenuition"                 | > Tag: Traffic Indication Hap (TIH): DTIH @ of 1 bitmep                                                                                                    |
|      | 3625 21.545544 | 0.00174  | 6 163 168 1 18    | ART 148 1 111     | 883.11   | 74             | 44 47 484          | Advantation Report, and, ranget                                           | > Tag: Country Information: Country Code PT, Environment Global operating classes                                                                                                    |
|      | 3630 31.043643 | 0.00000  | 7 107 108 1 15    | 163 168 1 131     | 885.11   | 74             | 44 .14 day         | Advandadament flam.                                                       | > Tag: Power Constraint: 3                                                                                                    |
|      | 3632 21.553468 | 0.00762  | / 192.168.1.15    | 192.100.1.121     | 002.11   | 100            | 64 - 34 000        | Acknowledgement, Fingswittent                                             | > Tag: TPC Report Transmit Power: 4, Link Hargin: 0                                                                                                    |
|      | 3633 21.554924 | 0.00145  | e intercor_serse: | . cisco_du:/d:Je  | 002.11   | 22             | 64 -35 000         | Action, SNed, Field, Fildge                                               | > Tec: R5N Information                                                                                                    |
|      | 3634 21.554924 | 0.00000  | 0 192.100.1.15    | 172.190.1.121     | 002.11   | 10             | 54 -45 000         | Acknowledgement, Fags+                                                    | > Tag: 0855 Load Element 202.114 CCA version                                                                                                    |
|      | 3635 21.556591 | 0.00165  | 7 C15C0_00170136  | Tutercor_asizetet | EAPOL    | 221            | 64 -45 008         | key (Hessage 1 of 4)                                                      | > Tas: BN Enabled Capabilities (5 octets)                                                                                                    |
|      | 3636 21.556997 | 0.00035  | 6 192.168.1.15    | 192.108.1.121     | 002.11   | 76             | 64 -36 008         | Acknowledgement, Flags+C                                                  | > Ter: +T Cacabilities (S02.10 D1.10)                                                                                                    |
|      | 3637 21.558653 | 0.00159  | e Intercor_seise: | . cisco_dd:/d:je  | EAPOL    | 227            | 64 -36 008         | key (Hessage 2 of 4)                                                      | ) Tat: aT Information (802, 110, 01, 18)                                                                                                    |
|      | 3630 21.558653 | 0.00000  | 0 192.168.1.15    | 192.168.1.121     | 802.11   | 76             | 64 -45 088         | Acknowledgement, FlagsC                                                   | Tag: Extended Cashilities (11 octats)                                                                                                    |
|      | 3639 21.568986 | 0.00225  | 3 C15C0_dd:7d:3e  | IntelCor_98:58:07 | EXPOL    | 295            | 64 -45 088         | Key (Nessage 3 of 4)                                                      | Tar: WT Canabilitian                                                                                                    |
|      | 3640 21.560906 | 0.00000  | 0 192.168.1.15    | 192.168.1.121     | 882.11   | 76             | 64 -36 088         | Acknowledgement, FlegieC                                                  | 1 Tage Will Country in a                                                                                                    |
|      | 3642 21.561916 | 0.00101  | a IntelCor_98:58: | . Cisco_00:70:3e  | EAPOL    | 199            | 54 -44 CBR         | Key (Nessage 4 of 4)                                                      | 1 Tast Ty Smar England                                                                                                    |
|      | 3643 21.561964 | 0.00004  | 8 192.168.1.15    | 192.168.1.121     | 802.11   | 76             | 64 -45 000         | Acknowledgement, flagsC                                                   | Tar- Endered to the bone to                                                                                                    |
|      | 3644 21.566689 | 0.00472  | 5 192.168.1.15    | 192.168.1.121     | 802.11   | 119            | 64 -45 088         | Trigger Buffer Status Report Poll (85RP), Flags+C                         | A red to a statistic regulation                                                                                                    |
|      | 3646 21.567471 | 0.00078  | 2 192.168.1.15    | 192.168.1.121     | 802.11   | 76             | 64 -37 008         | Acknowledgement, flags+C                                                  | A first region of Constitution                                                                                                    |
|      | 3648 21.567538 | 0.00005  | 9 192.168.1.15    | 192.165.1.121     | 802.11   | 76             | 64 -37 dbm         | Acknowledgement, Flags+C                                                  | > End Table Condition Researcher Cell                                                                                                    |
|      | 3649 21.568556 | 0.00102  | 6 Cisco_dd:7d:3e  | IntelCor_95:58:0f | 802.11   | 118            | 64 -45 008         | Action, SN+2, FN+0, Flags+.pC[Halformed Packet]                           | · the region of the second second sec |
|      | 3650 21.568556 | 0.00000  | 0 192.168.1.15    | 192.168.1.121     | 802.11   | 76             | 64 -37 dbm         | Acknowledgement, FlagswC                                                  | > EXT TAP: THE BOCK PERSENTER SHE                                                                                                    |
|      | 3651 21.569319 | 0.00076  | 3 IntelCor_98:58: | . Cisco_dd:7d:3e  | 802.11   | 118            | 64 -37 088         | Action, SN=7, FN=0, Flags=.pC[Malformed Packet]                           | > Tag: vendor specific: Hicrosoft Corp.: wervark: Farameter sizement                                                                                                    |
|      | 3652 21.569319 | 0.00000  | 0 192.168.1.15    | 192.168.1.121     | 802.11   | 76             | 64 -44 088         | Acknowledgement, FlagswC                                                  | > Tag: vendor Specific: Cisco Systems, Inc: Alroret Unknown (44)                                                                                                    |
|      | 3653 21.583237 | 0.01391  | E Cisco_dd:7d:3e  | IntelCor_95:58:0f | 882.11   | 116            | 64 -45 088         | Action, SN=3, FN=0, Flags=C                                               | <ul> <li>Tag: vendor specific: ki-F1 Allance: Owe Transition Rode</li> </ul>                                                                                                    |
|      | 3654 21.583237 | 0.00000  | 0 192.163.1.15    | 192.168.1.121     | 802.11   | 76             | 64 -37 dbm         | Acknowledgement, #lagswC                                                  | Tag Number: Vendor Specific (223)                                                                                                    |
|      | 3655 21.606313 | 0.02307  | & Cisco_dd:7d:3f  | Broadcast         | 802.11   | 454            | 64 -45 088         | Beacon frame, SN+3459, FN+0, Flags+C, BI+100, SSID+"open"                 | Tag length: 15                                                                                                    |
|      | 3656 21.686793 | 0.00040  | @ Cisco_dd:7d:3e  | Broadcast         | 802.11   | 475            | 64 -45 088         | Reacon frame, SN+695, FN+0, Flags+C, BI+100, SSID+Hildcard (Broadcast)    | OUI: 50:6f:9a (NI-F1 Allance)                                                                                                    |
|      | 3657 21.612684 | 0.00581  | 1 192.163.1.15    | 192.168.1.121     | 882.11   | 76             | 64 -42 088         | Clear-to-send, Flags+C                                                    | Vendor Specific OUI Type: 28                                                                                                    |
|      | 3713 21.629677 | 0.01707  | 3 192.168.1.15    | 192.168.1.121     | 802.11   | 76             | 64 -44 088         | Acknowledgement, Flags+C                                                  | #SSID: Cisce_dd:7d:3f (00:df:1d:dd:7d:3f)                                                                                                    |
|      | 3714 21.629789 | 0.00011  | 2 192.168.1.15    | 192.165.1.121     | 802.11   | 76             | 64 -44 000         | Clear-to-send, Flags+C                                                    | SSID length: 4                                                                                                    |
|      | 3716 21.629979 | 0.00015  | 0 192.168.1.15    | 192.168.1.121     | 882.11   | 76             | 44 .45 .008        | Arknowledgement, flagts                                                   | SSID: open                                                                                                    |

OWE信标

您还可以看到,OWE隐藏信标包含带有开放式ssid BSSID和SSID名称"open"的OWE转 换模式IE。

#### • 您还可以查看AKM信息,并验证MFP是否通告为"必需"和"支持":

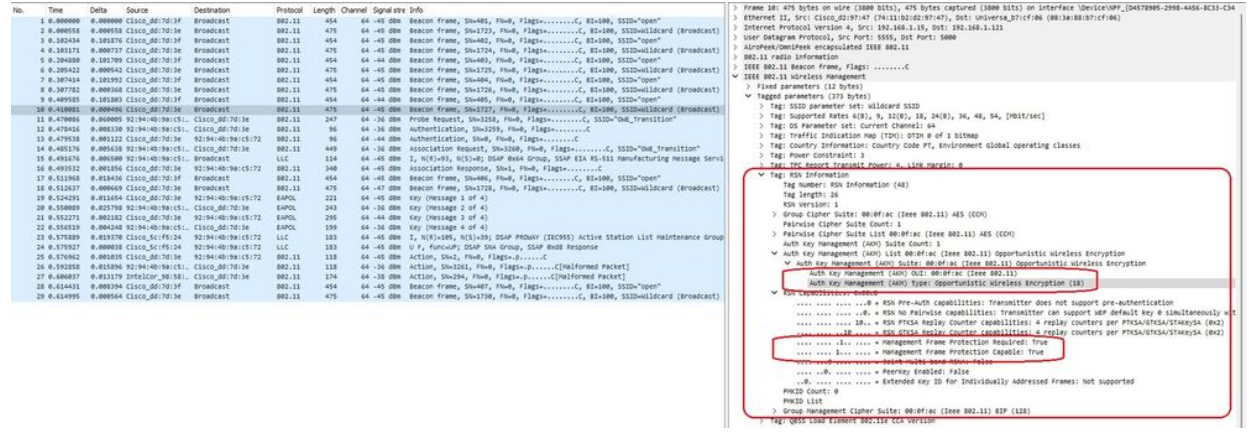

OWE Beacon AKM

### 4. 根据客户端MAC地址和y收集RadioActive跟踪您会看到如下所示的类似日志:

2023/06/23 15:08:58.567933 {wncd\_x\_R0-0}{1}: [client-keymgmt] [14854]: (note): MAC: xxxx.xxxx EAP Key management successful. AKM:OWE Cipher:CCMP WPA Version: WPA3

2023/06/23 15:10:06.971651 {wncd\_x\_R0-0}{1}: [client-orch-state] [14854]: (note): MAC: xxxx.xxxx Client state transition: S\_CO\_IP\_LEARN\_IN\_PROGRESS -> S\_CO\_RUN

参考

<u>什么是Wi-Fi 6E?</u>

<u>什么是Wi-Fi 6与Wi-Fi 6E?</u>

<u>Wi-Fi 6E概览</u>

<u>Wi-Fi 6E: The Next Great Chapter in Wi-Fi白皮书</u>

<u>Cisco Catalyst 9800系列无线控制器软件配置指南17.9.x</u>

<u>WPA3部署指南</u>

#### 关于此翻译

思科采用人工翻译与机器翻译相结合的方式将此文档翻译成不同语言,希望全球的用户都能通过各 自的语言得到支持性的内容。

请注意:即使是最好的机器翻译,其准确度也不及专业翻译人员的水平。

Cisco Systems, Inc. 对于翻译的准确性不承担任何责任,并建议您总是参考英文原始文档(已提供 链接)。